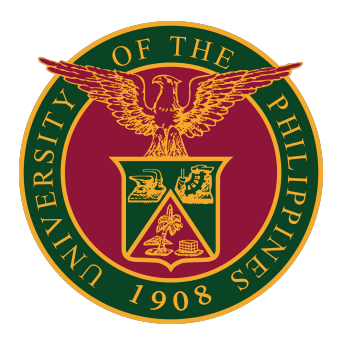

#### UIS

Java Web Start (JWS): Launching Java in UIS

Quick Guide v2.0

# Launching Java in UIS

#### Requirements:

Java 5 or higher must be installed in your machine to run Java Web Start. The updated JAVA SE Runtime Environment (JRE) version 8u321 or later is strongly recommended for better performance, stability, and security.

If you have been opening/running Java applets in UIS with no problem, there is no need to install Java again.

#### **Recommended Browsers**

- Mozilla Firefox ESR for Windows Users
- <u>Google Chrome for Windows Users</u>
- <u>Microsoft Edge for Windows Users</u>
- Internet Explorer for Windows Users
- Mozilla Firefox ESR for macOS Catalina Users
- Mozilla Firefox ESR for macOS Big Sur Users

#### Other Browsers

- Mozilla Firefox for Windows Users
- Mozilla Firefox for macOS Users

#### Mozilla Firefox ESR (Windows)

- 1. Open Mozilla Firefox.
- 2. Log in to UIS.

3. Using any responsibility (for example, Payables DV), click on an Oracle Forms-based menu item or the link that opens a Java-based window.

| University Information System Horr × + |                                                  |                    |          |                         |   |        | × |
|----------------------------------------|--------------------------------------------------|--------------------|----------|-------------------------|---|--------|---|
| ← → C û ① P A https://uissit.u         | o.edu.ph/OA_HTML/OA.jsp?OAFu                     | 🖸 🕁                | Q Se     | arch                    | ⊻ | III\ 🗉 |   |
| University of the Philippines          |                                                  | *                  | \$       | Logged In As JRDELACRUZ | ? | (      | ט |
| University Information System Home Pa  | ge<br>Worklist                                   |                    |          |                         |   |        |   |
| Payables Cashier, UPV                  |                                                  | Fu                 | II List  |                         |   |        |   |
| Payables DV, UPLB                      | X 2 5 🔅 🕶 🔟                                      |                    |          |                         |   |        |   |
| 🔺 🛅 Payables DV, UPS                   | From                                             | Type Subject       | Sent     |                         |   |        |   |
| Print DV                               | There are no notifications in this view.         |                    |          |                         |   |        |   |
|                                        | 𝒞 TIP <u>Vacation Rules</u> - Redirect or auto-r | respond to notific | cations. |                         |   |        |   |
| Accrual Write-Off                      |                                                  |                    |          |                         |   |        |   |

(Browser used: Firefox Browser 91.12 ESR)

4. A Firefox confirmation dialog box appears as shown below:

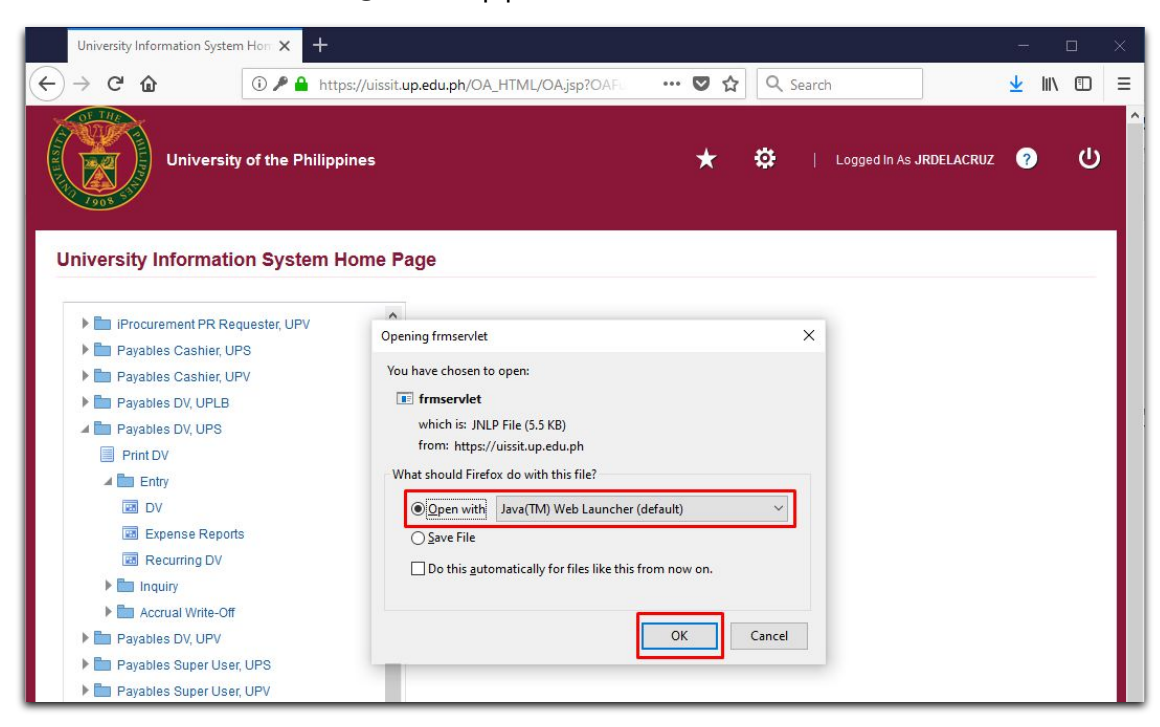

#### Mozilla Firefox ESR (Windows)

5. Choose the first option "Open with" and make sure that Java (TM) Web Launcher (default) is selected.

- 6. Click OK.
- 7. Java is launched successfully.

| Currency DV /         |
|-----------------------|
| PHP ^                 |
|                       |
|                       |
|                       |
|                       |
| epayment Applications |
| i                     |
| lidated               |
| sed                   |
|                       |
|                       |
|                       |
|                       |
|                       |
|                       |
|                       |
| All Distributions     |
|                       |

# **Google Chrome (Windows)**

- 1. Open Google Chrome.
- 2. Log in to the UIS.

3. Using any responsibility (for example, Payables DV), click on an Oracle Forms-based menu item or the link that opens Java-based window.

| S University Information System He × +                                                                                                    |                                                                          | _   | I |   | × |
|----------------------------------------------------------------------------------------------------|--------------------------------------------------------------------------|-----|---|---|---|
| $\leftrightarrow$ $\rightarrow$ <b>C</b> $$ uissit.up.edu.ph/OA_HTML/OA.jsp                                                                     | OAFunc=OANEWHOMEPAGE#dummyAnchor                                         | \$  | * | • | : |
| University of the Philippines                                                                                                    | ★ 🄅   Logged in As JRDELACRI                                             | z ? |   | ወ | Î |
| University Information System Home I I I iProcurement PPMP Requester, UPV I iProcurement PR Requester, UPD IIIIIIIIIIIIIIIIIIIIIIIIIIIIIIIIIIII | Worklist                                                                 |     |   |   | I |
| iProcurement PR Requester, UPS                                                                                                    | Full List                                                                |     |   |   | н |
| Pavables Cashier, UPS                                                                                                    | [A] C □ Q ▼ III                                                          |     |   |   | Ш |
| Payables Cashier, UPV                                                                                                    | There are no notifications in this view.                                 |     |   |   | Ш |
| <ul> <li>Payables DV, UPLB</li> <li>Payables DV, UPS</li> <li>Print DV</li> <li>Entry</li> <li>Expense Reports</li> <li>Recurring DV</li> </ul> | ✓ TIP <u>Vacation Rules</u> - Redirect or auto-respond to notifications. |     |   |   |   |

4. This will download frmservlet.jnlp.

Google Chrome displays the following message: "This type of file can harm your computer. Do you want to keep frmservlet.jnlp anyway?"

5. Click Keep to save the frmservlet.jnlp file.

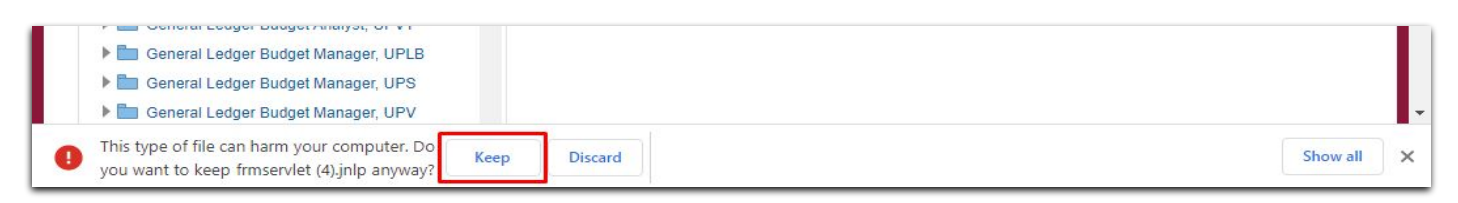

5

# **Google Chrome (Windows)**

6. Click the download frmservlet.jnlp file from the download bar to run it.

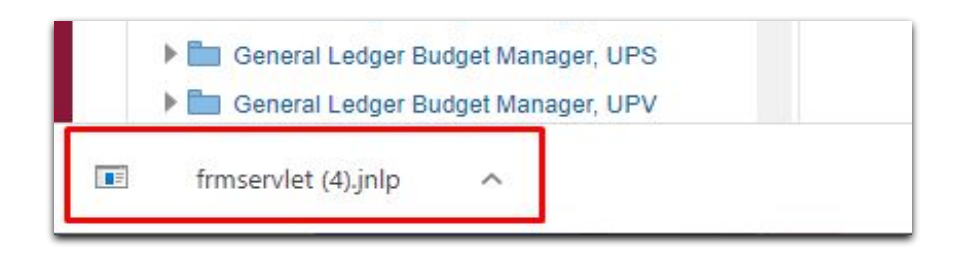

7. Java is then launched successfully.

| 🍝 0      | racle Application     | s - SIT             |             |                                 |               |            |                |               |                           |                |          | 3 <u>20</u> |     | ×   |
|----------|-----------------------|---------------------|-------------|---------------------------------|---------------|------------|----------------|---------------|---------------------------|----------------|----------|-------------|-----|-----|
| Eile E   | it <u>V</u> iew Folde | er <u>T</u> ools Re | ports Actio | ons <u>W</u> indow <u>H</u> elp |               |            |                |               |                           |                |          | OF          | RAC | LE. |
| (14      | 🏷 🗿 i 🆉 i             | الي 🚳 🍪             | 🌾 i 💸       | 10 10 10 10 10                  | s 🗊 🌒 🖉 🚳     | 1?         |                |               |                           |                |          |             |     |     |
|          | bice Workbench        | (Payables DV,       | UPS)        |                                 |               |            |                |               |                           |                |          | 3           |     |     |
|          | Batch Control T       | Total               |             |                                 |               |            |                | Batch         | Actual Total              |                |          |             |     |     |
| 2        | UP DV                 |                     |             |                                 |               |            |                |               |                           |                |          |             |     | 1   |
| (        | Operating Unit        | Туре                | PO Num      | Supplier Name                   | Supplier Num  | Branch     |                | DV Date       | DV Number                 | Currency       | DV /     |             |     |     |
|          | JP System             | Standard            |             |                                 | l.            |            |                |               |                           | PHP            | <b>^</b> |             |     |     |
|          |                       |                     |             |                                 |               |            |                |               |                           |                |          |             |     |     |
|          |                       |                     |             |                                 |               |            |                |               |                           |                |          |             |     |     |
|          |                       |                     |             |                                 |               |            |                |               |                           |                | Ţ        |             |     |     |
|          | 4                     |                     |             |                                 |               |            |                |               |                           |                |          |             |     |     |
|          | <u>1</u> General      |                     | 2 Lines     | <u>3</u> Hol                    | ds <u>4</u> V | iew Paymen | ts <u>5</u> Sc | heduled Paym  | ents <u>6</u> View Prepay | ment Applicat  | tions    |             |     |     |
| S        | ummary                |                     |             | Amou                            | nt Paid       |            | Status         |               |                           |                |          |             |     |     |
|          |                       | Items               |             | PHP                             |               | 0.00       |                |               | Status Never Validate     | ed             |          |             |     |     |
|          | Reta                  | ainage              |             |                                 |               |            |                | Acc           | ounted Unprocessed        |                |          |             |     |     |
|          | Prepayments A         | pplied              |             |                                 |               |            |                | A             | pproval Required          |                |          |             |     |     |
|          | Withh                 | olding              |             |                                 |               |            |                |               | Holds                     |                |          |             |     |     |
|          | Su                    | ibtotal             |             |                                 |               |            | Scheo          | luled Payment | t Holds                   |                |          |             |     |     |
|          |                       | lax                 |             |                                 |               |            |                |               |                           |                |          |             |     |     |
|          | Miscella              |                     |             |                                 |               |            | Descript       | ion           |                           |                |          |             |     |     |
|          | Wildcella             | Total               |             |                                 |               |            |                |               |                           |                |          |             |     |     |
|          |                       |                     |             |                                 |               |            |                | 2             |                           |                |          |             |     |     |
|          |                       |                     |             |                                 |               |            |                |               |                           |                |          |             |     |     |
|          | Actions 1             | Calo                | ulate Tax   | Tax Details                     | Correctio     | ns) (      | Quick Ma       | tch (         | Match )                   | All Distributi | ons      |             |     |     |
| <u> </u> |                       |                     |             |                                 |               |            |                |               |                           |                |          |             |     |     |
|          |                       |                     |             |                                 |               |            |                |               |                           |                |          |             |     |     |
|          |                       |                     |             |                                 |               |            |                |               |                           |                |          |             |     |     |

# Microsoft Edge (Windows)

- 1. Open Microsoft Edge.
- 2. Log in to UIS.

3. Using any responsibility (for example, Payables DV), click on an Oracle Forms-based menu item or the link that opens a Java-based window.

| University Information System H × +                                                                                                    |                                                                                                    |         |    |                 |              | - |   | × |
|----------------------------------------------------------------------------------------------------|----------------------------------------------------------------------------------------------------|---------|----|-----------------|--------------|---|---|---|
| $\leftarrow$ $\rightarrow$ C $\textcircled{a}$ $\textcircled{https://uissit.up.edu}$                                                                                                    | ph/OA_HTML/OA.jsp?OAFunc=OANEWHOMEPAGE#dun                                                                                                    | nmyAncł | or | 0 T             | δ <b>ζ</b> ≡ | Ē |   |   |
| University of the Philippines                                                                                                    | *                                                                                                    | ¢       | Ļ  | Logged in As JF | RDELACRUZ    | ? | ፍ | ) |
| University Information System Home Pa                                                                                                    | ge<br>Worklist                                                                                                    |         |    |                 |              |   |   |   |
| <ul> <li>Payables Cashier, UPV</li> <li>Payables DV, UPLB</li> <li>Payables DV, UPS</li> <li>Print DV</li> <li>Print DV</li> <li>Entry</li> <li>DV</li> <li>Expense Reports</li> <li>Recurring DV</li> <li>Inquiry</li> <li>Accrual Write-Off</li> </ul> | From       Type       Subject       Sent         There are no notifications in this view.       Image: Sent       Sent       Sent         Image: Sent       Sent       Sent       Sent       Sent         Sent       Tip       Vacation Rules       - Redirect or auto-respond to notifications. |         |    |                 |              |   |   |   |

4. This will download frmservlet.jnlp.

Microsoft Edge displays the following message: "This type of file can harm your computer. Do you want to keep frmservlet.jnlp anyway?"

5. Click Keep to save the frmservlet.jnlp file.

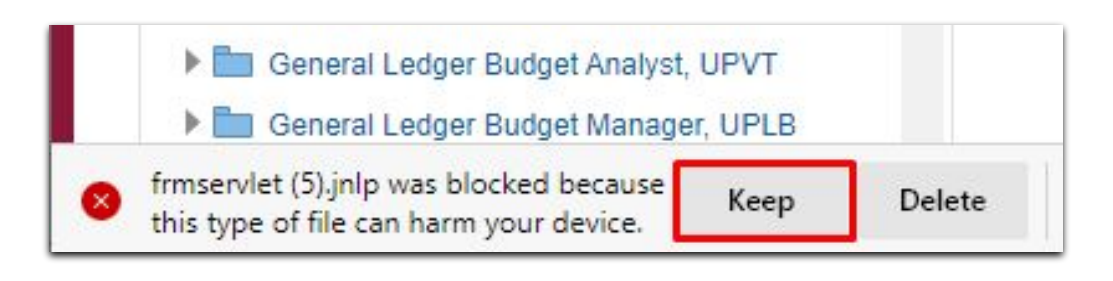

7

### Microsoft Edge (Windows)

6. Click the download frmservlet.jnlp file from the download bar to run it.

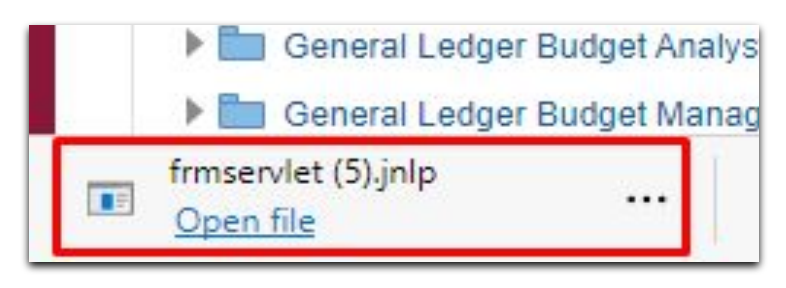

7. Java is launched successfully.

| 🛓 C   | racle Applications | s - <mark>SIT</mark> |             |                                 |             |             |                  |               |                            |                 |          | 3 <u>997</u> |     | ×   |
|-------|--------------------|----------------------|-------------|---------------------------------|-------------|-------------|------------------|---------------|----------------------------|-----------------|----------|--------------|-----|-----|
| Eile  | Edit ⊻iew Folde    | er <u>T</u> ools Re  | eports Acti | ons <u>W</u> indow <u>H</u> elp |             |             |                  |               |                            |                 |          | OF           | RAC | LE. |
|       | 🏷 🕓 🖉              | ک 🚯 🏟                | 🔞 i 🔀       | 10 10 10 10 10                  | 8 🗊 🌒 俊     | 🤊 🕵   🤶     |                  |               |                            |                 |          |              |     |     |
| 🖸 Inv | oice Workbench (   | (Payables DV         | , UPS)      |                                 |             |             |                  |               |                            |                 |          | 3            |     |     |
|       | Batch Control T    | otal                 |             |                                 |             |             |                  | Batch         | Actual Total               |                 |          |              |     |     |
| 2     | UP DV              |                      |             |                                 |             |             |                  |               |                            |                 |          |              |     |     |
|       | Operating Unit     | Туре                 | PO Num      | Supplier Name                   | Supplier Nu | m Branch    |                  | DV Date       | DV Number                  | Currency        | DV /     |              |     |     |
|       | UP System          | Standard             |             |                                 |             |             |                  |               |                            | PHP             | <b>^</b> |              |     |     |
|       |                    |                      |             |                                 |             |             |                  |               |                            |                 |          |              |     |     |
|       |                    |                      |             |                                 |             |             |                  |               |                            |                 |          |              |     |     |
|       | 41                 |                      |             |                                 |             |             |                  |               |                            |                 |          |              |     |     |
|       | 1                  |                      |             |                                 |             |             |                  |               |                            |                 |          |              |     |     |
|       | <u>1</u> General   |                      | 2 Lines     | 3 Hol                           | ds          | 4 View Paym | ents <u>5</u> So | cheduled Paym | nents <u>6</u> View Prepay | yment Applicati | ions     |              |     |     |
| 1     | Summary            |                      |             | Amou                            | int Paid    |             | Status           |               |                            |                 |          |              |     |     |
|       |                    | Items                |             | PHP                             |             | 0.00        |                  |               | Status Never Validat       | ed              |          |              |     |     |
|       | Reta               | ainage               |             |                                 |             |             |                  | Acc           | ounted Unprocessed         | I               |          |              |     |     |
|       | Prepayments A      | pplied               |             |                                 |             |             |                  | A             | pproval Required           |                 |          |              |     |     |
|       | Withh              | olding               |             |                                 |             |             |                  |               | Holds                      |                 |          |              |     |     |
|       | Su                 | btotal               |             |                                 |             |             | Sche             | duled Paymen  | t Holds                    |                 |          |              |     |     |
|       | c                  | lax                  |             |                                 |             |             |                  |               |                            |                 | -0       |              |     |     |
|       | Miscellar          | neous                |             |                                 |             |             | Descrip          | tion          |                            |                 |          |              |     |     |
|       | in o condi         | Total                |             |                                 |             |             |                  |               |                            |                 |          |              |     |     |
|       |                    | L                    |             |                                 |             |             |                  |               |                            |                 |          |              |     |     |
|       |                    |                      |             |                                 |             |             |                  |               |                            |                 |          |              |     |     |
|       | Actions 1          | Cal                  | culate Tax  | Ta <u>x</u> Details             |             | rrections   | Quick M          | atch          | Match )                    | All Distributio | ons )    |              |     |     |
|       |                    |                      |             |                                 | 20 - E      |             |                  |               |                            |                 |          |              |     |     |
|       |                    |                      |             |                                 |             |             |                  |               |                            |                 |          |              |     |     |

#### Internet Explorer (Windows)

- 1. Open Internet Explorer.
- 2. Log in to UIS.

3. Using any responsibility (for example, Payables DV), click on an Oracle Forms-based menu item or the link that opens a Java-based window.

| mttps://uistest.up.edu.ph/OA_HIML/OA.jsp:                                                                                                    | OAFUNC=OANEWHOMEPAGE#dummyAnchor                                                                                                    |                        | v · u | 1 52 5 |
|----------------------------------------------------------------------------------------------------|----------------------------------------------------------------------------------------------------|------------------------|-------|--------|
| ersity Information Syst × 📑                                                                                                    |                                                                                                    |                        |       |        |
| University of the Philippines                                                                                                    | ø                                                                                                    | Logged In As JRDELACRU | z     | ፍ      |
| versity Information System Hon                                                                                                    | ne Page                                                                                                    |                        |       |        |
| Navigator                                                                                                    | Worklist                                                                                                    |                        |       |        |
|                                                                                                    |                                                                                                    |                        |       |        |
| Personalize                                                                                                    |                                                                                                    | Full List (1)          |       |        |
| Personalize                                                                                                    | 貧 ☎ 🖻 💠 🛛 🖩                                                                                                    | Full List (1)          |       |        |
| Personalize                                                                                                    | Image: Subject △                                                                                                    | Full List (1)          |       |        |
| Personalize     iProcurement PPMP Requester, UPS     iProcurement PR Requester, UPS     Payables Cashier, UPS                                                                                                    | Image: Second system       Image: Second system         From △       Type ▼       Subject △         Nequias, Riza       More Information Requested: PPMP Amendment 5231 for Nequias, Riza         (114.40 PHP)       PHP)                                                                                                    | Sent         17-Mar    |       |        |
| Personalize   Personalize  Personalize Personalize Personalize  Personalize  Personalize Personalize Per | Image: Second Second Secon | Sent A<br>17-Mar       |       |        |
| Personalize   Personalize  Personalize Personalize Personalize  Personalize  Personalize Personalize Per | Image: Solution of the second second sec | Sent A<br>17-Mar       |       |        |

4. Java is launched successfully.

| Operating Unit     Type     PO Num Supplier Name     Supplier Num     Branch     DV Date     DV Number     Currency     DV /       UP System     Standard     Image: Currency     PHP     Image: Currency     PHP       1     General     2 Lines     3 Holds     4 View Payments     § Scheduled Payment & § View Prepayment Applications       Summary     Items     PHP     0.00     Status     Never Validated       Withholding     PHP     0.00     Status     Status     Never Validated       Withholding     Image: Currency     Freinht     Freinht     Freinht     Freinht | • • • • • • • | 1-         |          |               |              |               |                    |                     |                  |    |  |
|----------------------------------------------------------------------------------------------------|---------------|------------|----------|---------------|--------------|---------------|--------------------|---------------------|------------------|----|--|
| I General     2 Lines     3 Holds     4 View Payments     5 Scheduled Payments     6 View Prepayment Applications       Summary     Items     PHP     0.00     Status     Never Validated       Accounted     Unprocessed     Accounted     Unprocessed       Vithholding     Holds     Scheduled Payment Holds     Scheduled Payment Holds                                                                                                    | UP System     | Standard • | - PO Num | Supplier Name | Supplier Num | Branch        | DV Date            | DV Number           | PHP              |    |  |
| 1 General       2 Lines       3 Holds       4 View Payments       § Scheduled Payments       6 View Prepayment Applications         Summary       Amount Paid       PHP       0.00       Status       Status         Retainage       PHP       0.00       Accounted Unprocessed       Approval Required         Withholding       Status       Scheduled Payment Holds       Scheduled Payment Holds       Scheduled Payment Holds                                                                                                    |               |            |          |               |              |               |                    |                     |                  |    |  |
| I General     2 Lines     3 Holds     4 View Payments     § Scheduled Payments     6 View Prepayment Applications       Summary     Items     Amount Paid     Status     Status     Never Validated       Retainage     PHP     0.00     Status     Accounted Unprocessed       Withholding     Subtotal     Holds     Scheduled Payment Holds       Freicht     Freicht     Scheduled Payment Holds                                                                                                    |               |            |          |               |              |               | _                  |                     |                  |    |  |
| 1 General     2 Lines     3 Holds     4 View Payments     5 Scheduled Payments     6 View Prepayment Applications       Summary     Amount Paid     PHP     0.00     Status     Never Validated       Retainage     PHP     0.00     Accounted Unprocessed     Approval Required       Withholding     Holds     Scheduled Payment Holds     Scheduled Payment Holds                                                                                                    | 4             | 200000     |          |               | лс           |               |                    |                     |                  |    |  |
| Summary     Amount Paid       Items     PHP       Retainage     Accounted       Withholding     Accounted       Subtotal     Holds       Tax     Scheduled Payment Holds                                                                                                    | 1 General     |            | 2 Lines  | 3 Hol         | ds 4 Vie     | ew Payments 5 | Scheduled Payment  | s 6 View Prepayn    | nent Application | ns |  |
| Items     PHP     0.00     Status     Never Validated       Retainage     Accounted     Unprocessed       Prepayments Applied     Accounted     Unprocessed       Withholding     Holds     Status       Subtotal     Scheduled Payment Holds     Scheduled Payment Holds                                                                                                    | Summary       |            |          | Amou          | int Paid     | Statu         | s                  |                     |                  |    |  |
| Retainage     Accounted Unprocessed       Prepayments Applied     Approval Required       Withholding     Holds       Subtotal     Scheduled Payment Holds       Tax     Freinht                                                                                                    |               | Items      |          | PHP           | 1            | 0.00          | Sta                | tus Never Validated | ł                |    |  |
| Prepayments Applied Approval Required Holds Holds Scheduled Payment Holds Freicht                                                                                                    | Re            | tainage    |          |               |              |               | Accoun             | ted Unprocessed     |                  |    |  |
| Withholding Holds Holds Scheduled Payment Holds Freicht                                                                                                    | Prepayments   | Applied    |          |               |              |               | Appr               | wal Required        |                  |    |  |
| Subtotal Scheduled Payment Holds Freicht                                                                                                    | With          | holding    |          |               |              |               | Ho                 | lds                 |                  |    |  |
| Freidht                                                                                                    |               | Tax        |          |               |              | Sch           | neduled Payment Ho | lds                 |                  |    |  |
|                                                                                                    |               | Freight    |          |               |              |               |                    |                     |                  |    |  |
| Miscellaneous                                                                                                    | Miscel        | aneous     |          |               |              | Descr         | ription            |                     |                  |    |  |
| Total                                                                                                    |               | Total      |          |               |              |               |                    |                     |                  |    |  |
|                                                                                                    |               |            |          |               |              |               |                    |                     |                  |    |  |

# Mozilla Firefox ESR (macOS Catalina)

- 1. Open Mozilla Firefox.
- 2. Log in to UIS.

3. Using any responsibility (for example, Payables DV), click on an Oracle Forms-based menu item or the link that opens a Java-based window.

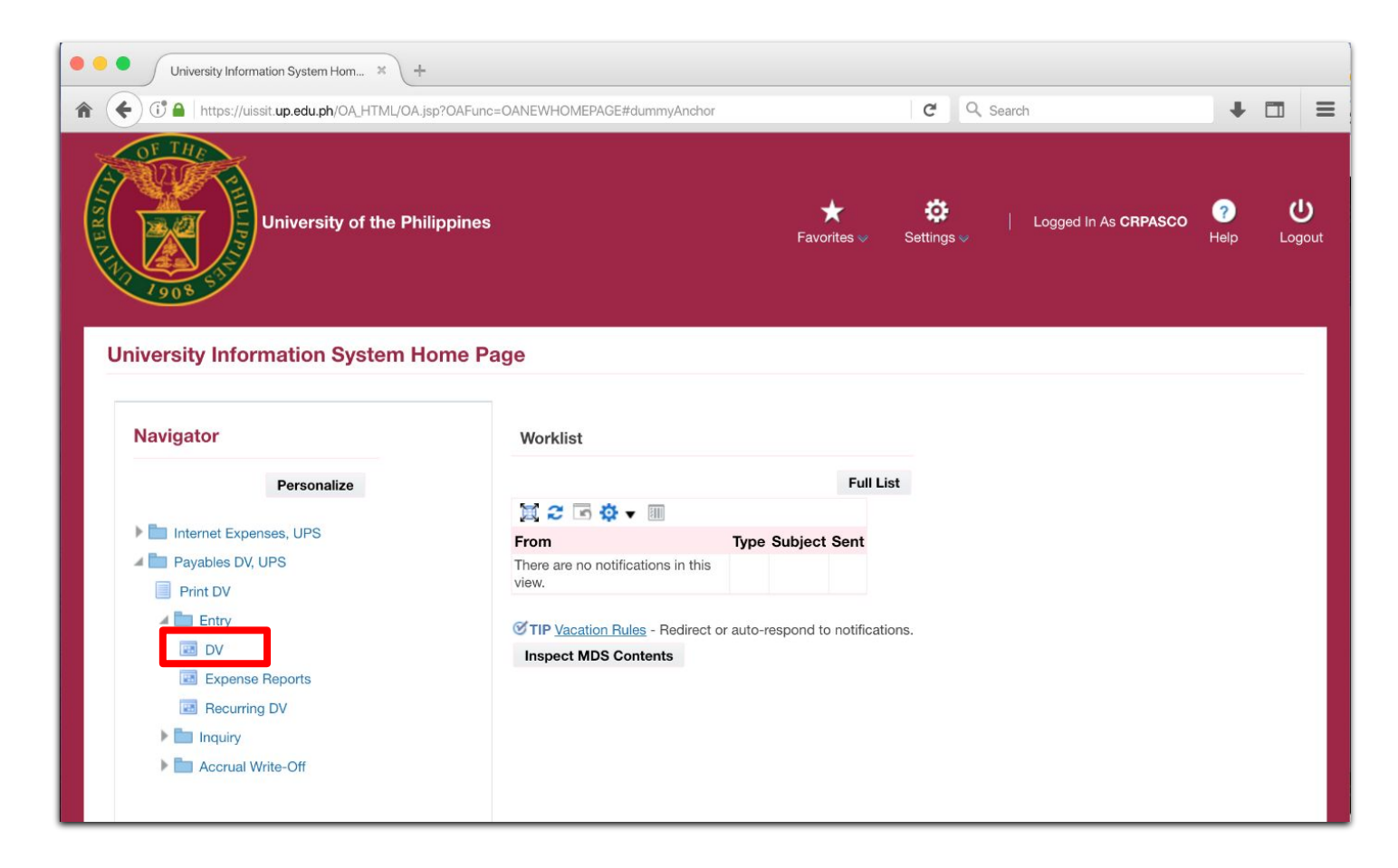

(Browser used: Firefox Browser 91.12.0 ESR - 64-bit)

# Mozilla Firefox ESR (macOS Catalina)

4. A Firefox confirmation dialog box appears as shown below:

| <u>e</u> | about:blank                                                     | C Search | + 🗉 |
|----------|-----------------------------------------------------------------|----------|-----|
|          |                                                                 |          |     |
|          | Opening frmservlet                                              |          |     |
|          | You have chosen to open:                                        |          |     |
|          | fmservlet                                                       |          |     |
|          | which is: JNLP files (5.5 KB)<br>from: https://uissit.up.edu.ph |          |     |
|          | What should Firefox do with this file?                          |          |     |
|          | Open with Java Web Start (default)                              |          |     |
|          | Save File                                                       |          |     |
|          | Do this automatically for files like this from now on.          |          |     |
|          |                                                                 |          |     |
|          | Cancel                                                          |          |     |
|          |                                                                 |          |     |

Choose the first option "Open with" and make sure that Java Web Start (default) is selected.

- 5. Click OK.
- 6. Java is launched successfully.

| Batch Control T | (Payables D<br>otal | V, UPS) |              |      |                 |             |            | Batch A     | Actual To | otal            |          |      |
|-----------------|---------------------|---------|--------------|------|-----------------|-------------|------------|-------------|-----------|-----------------|----------|------|
| UP DV           |                     |         |              |      |                 |             |            |             |           |                 |          |      |
| Operating Uni   | Туре                | PO Num  | Supplier Nam | e    | Supplier Num    | Branch      |            | DV Date     | DV N      | umber           | Currency | DV / |
| UP System       | Standard ·          | •       |              |      |                 |             |            |             |           |                 | PHP      | Î    |
|                 |                     |         |              |      |                 |             |            |             |           |                 |          |      |
|                 |                     |         |              |      |                 |             |            |             |           |                 |          |      |
|                 |                     |         |              |      |                 |             |            |             |           |                 |          | -    |
| 1 Ceneral       | 211                 | nes     | 3 Holds      | 4    | View Payments   | 5 Schedule  | Payments   | 6 View Pres | navment   | Applications    |          |      |
| 1 General       | 5 L1                | iles    | 2110/03      | -    | rich ruyments , | 2 Schedules | a ruyments | g rice ric  | puymem    | Applications    |          |      |
| Summary         |                     |         |              | Amou | unt Paid        |             | Status     |             |           |                 |          |      |
| Reta            | tems                |         |              | PHP  |                 | 0.00        |            | A.c.c.      | Status N  | lever Validated | 1        | _    |
| repayments Ar   | plied               |         |              |      |                 |             |            | ACCO        |           | aquired         |          | -    |
| Withho          | lding               |         |              |      |                 |             |            | 74          | Holds     | equireu         |          |      |
| Sub             | ototal              |         |              |      |                 |             | Schedul    | led Pavment | Holds     |                 |          |      |
|                 | Тах                 |         |              |      |                 |             |            | ,           |           |                 |          |      |
| Fr              | eight               |         |              |      |                 |             | Descripti  | 00          |           |                 |          |      |
| Miscellar       | eous                |         |              |      |                 |             | Descripti  |             |           |                 |          |      |
|                 | Total               |         |              |      |                 |             |            |             |           |                 |          |      |

11

- 1. Open Mozilla Firefox.
- 2. Log in to UIS.

3. Using any responsibility (for example, Payables DV), click on an Oracle Forms-based menu item or the link that opens a Java-based window.

| University Information Syst                | tem Home × +            |                                                |                |                       |        |                             |                  |                    |
|--------------------------------------------|-------------------------|------------------------------------------------|----------------|-----------------------|--------|-----------------------------|------------------|--------------------|
| $\leftarrow \rightarrow C \textcircled{1}$ | https://uissit.up.edu.p | oh/OA_HTML/OA.jsp?page=/c                      | racle/app:     | s/fnd/framew          | /ork/n | ⊌ ☆                         |                  |                    |
| University of                              | of the Philippines      | Fav                                            | ★<br>rorites ∨ | <b>ÇÇ</b><br>Settings |        | Logged In As <b>CRPASCO</b> | <b>?</b><br>Help | <b>じ</b><br>Logout |
| University Information Sy<br>Navigator     | rstem Home Pag          | ge<br>Worklist                                 |                |                       |        |                             |                  |                    |
| Personalize                                | 9                       |                                                |                | Full                  | List   |                             |                  |                    |
|                                            |                         | 🕅 😂 🖻 🌞 🔻 💷                                    |                |                       |        |                             |                  |                    |
| Payables DV, UPS                           |                         | From                                           | Type Subj      | ect Sent              |        |                             |                  |                    |
| Print DV                                   |                         | There are no notifications in this view.       |                |                       |        |                             |                  |                    |
| DV                                         |                         | <b>TIP</b> <u>Vacation Rules</u> - Redirect of | or auto-resp   | ond to notificat      | tions. |                             |                  |                    |
| Expense Reports                            |                         | Inspect MDS Contents                           |                |                       |        |                             |                  |                    |
| Recurring DV                               |                         |                                                |                |                       |        |                             |                  |                    |
| Inquiry                                    |                         |                                                |                |                       |        |                             |                  |                    |
| Accrual Write-Off                          |                         |                                                |                |                       |        |                             |                  |                    |
|                                            |                         |                                                |                |                       |        |                             |                  |                    |

(Browser used: Firefox ESR 78.10.0 - 64-bit)

4. A Firefox confirmation dialog box appears as shown below.

Choose the first option "Open with" and make sure that JavaLauncher (default) is selected.

| University Informat                                                                                                    | tion System Home X +          |                                                                                        |
|----------------------------------------------------------------------------------------------------|-------------------------------|----------------------------------------------------------------------------------------|
| $\leftrightarrow$ > C $\textcircled{0}$                                                                                                    | https://uissit.up.edu.ph/OA_H | ITML/OA.jsp?page=/oracle/apps/fnd/framework/∩ ••• 👽 🏠 🛛 🕼 🗉 💿                          |
| University of the second second secon | ersity of the Philippines     | ★ ✿   Logged In As <b>CRPASCO ⑦ U</b><br>Favorites                                     |
| University Information                                                                                                    | on System Home Page           | Opening frmservlet You have chosen to open: frmservlet                                 |
| Navigator                                                                                                    | Work                          | which is: Java network launch protocol file (5.5 KB)<br>from: https://uissit.up.edu.ph |
| Pers                                                                                                    | sonalize                      |                                                                                        |
|                                                                                                    | <b>X</b> 2                    | What should Firefox do with this file?                                                 |
| Print DV                                                                                                    | From                          | Open with JavaLauncher (default)                                                       |
| A Entry                                                                                                    | view.                         | Save File                                                                              |
| DV                                                                                                    | (TIP)                         | Do this automatically for files like this from now on.                                 |
| Expense Report                                                                                                    | s Inspe                       |                                                                                        |
| Recurring DV                                                                                                    |                               | Cancel                                                                                 |
| Inquiry                                                                                                    |                               |                                                                                        |
| Accrual Write-Off                                                                                                    | f                             |                                                                                        |

5. Click OK.

#### NOTE:

| University Information System Home X                                           | +                               |                                       |                                  |                     |                  |                    |
|--------------------------------------------------------------------------------|---------------------------------|---------------------------------------|----------------------------------|---------------------|------------------|--------------------|
| $\leftrightarrow$ $\rightarrow$ C <sup>2</sup> <b>a</b> $\Box$ https://uissit. | up.edu.ph/OA_HTML/OA.j          | sp?page=/oracle/apps/f                | nd/framew •••                    | ♥☆                  | III\ 🗉           |                    |
| University of the Philip                                                       | pines                           | Java Application                      | launch failed.                   | ogged In As CRPASCO | <b>?</b><br>Help | <b>U</b><br>Logout |
| University Information System Hon                                              | ne Page                         | Unrecognised file ty<br>Downloads/frm | ype: /Users/itdc/<br>nservlet-2. |                     |                  |                    |
| Navigator                                                                      | Worklist                        | ок                                    |                                  |                     |                  |                    |
| Personalize                                                                    |                                 |                                       | Full List                        |                     |                  |                    |
|                                                                                | X 2 5 🔅 🕇                       |                                       |                                  |                     |                  |                    |
|                                                                                | From                            | Type Subjec                           | t Sent                           |                     |                  |                    |
| Entry                                                                          | There are no notification view. | ations in this                        |                                  |                     |                  |                    |
| DV                                                                             | <b>TIP</b> Vacation Rule        | es - Redirect or auto-respond         | d to notifications.              |                     |                  |                    |
| Expense Reports                                                                | Inspect MDS Con                 | tents                                 |                                  |                     |                  |                    |
| Recurring DV                                                                   |                                 |                                       |                                  |                     |                  |                    |
| ▶ 🛅 Inquiry                                                                    |                                 |                                       |                                  |                     |                  |                    |
| Accrual Write-Off                                                              |                                 |                                       |                                  |                     |                  |                    |

In case you encounter the 'Java Application launch failed' error, see instructions below.

1. After the Launch error appears, the frmservlet-2.jnlp file will be downloaded. Take note of the file's location and the filename.

| C      L     Https://uissi                                                                                                    | t.up.edu.ph/OA_HTML/OA.j                                                                                                    | sp?page=/oracle/apps/fnd/framew •••                                                                                                    |   |           | ۲    |
|----------------------------------------------------------------------------------------------------|----------------------------------------------------------------------------------------------------|----------------------------------------------------------------------------------------------------|---|-----------|------|
| OF THE                                                                                                    | frms<br>Com                                                                                                    | ervlet-2<br>oleted — 5.5 KB                                                                                                    | ٩ |           |      |
| University of the Phili                                                                                                    | ppines Show All Dov                                                                                                    | vnloads                                                                                                    |   | ?<br>Help | Logo |
| 1908                                                                                                    |                                                                                                    |                                                                                                    |   |           |      |
|                                                                                                    |                                                                                                    | Java Application launch failed.                                                                                                    |   |           |      |
| niversity Information System Ho                                                                                                    | me Page                                                                                                    | Unrecognised file type: /Users/itdc/<br>Downloads/frmservlet-2.                                                                                                    |   |           |      |
|                                                                                                    |                                                                                                    | ОК                                                                                                    |   |           |      |
| Navigator                                                                                                    | Worklist                                                                                                    |                                                                                                    |   |           |      |
|                                                                                                    |                                                                                                    |                                                                                                    |   |           |      |
| Personalize                                                                                                    |                                                                                                    | Full List                                                                                                    |   |           |      |
| Personalize                                                                                                    | 1 2 🖻 🕸 <b>-</b>                                                                                                    | Full List                                                                                                    |   |           |      |
| Personalize                                                                                                    | j≅ 2 ा 🌣 ▾<br>From                                                                                                    | Full List Type Subject Sent                                                                                                    |   |           |      |
| Personalize  Payables DV, UPS  Print DV                                                                                                  | ► C S C C C C C C C C C C C C C C C C C                                                                                                    | Full List Type Subject Sent ations in this                                                                                                    |   |           |      |
| Personalize  Payables DV, UPS  Print DV  Entry  DV                                                                                       | Image: Second second secon | Full List Type Subject Sent titions in this                                                                                                    |   |           |      |
| Personalize Payables DV, UPS Print DV Print DV DV DV DV DV                                                                               | Image: Contract of the second second seco              | Full List Type Subject Sent ations in this S - Redirect or auto-respond to notifications.                                                                                                    |   |           |      |
| Personalize Payables DV, UPS Print DV Print DV DV Expense Reports Payables DV                                                            | Image: Control of the second second secon              | Full List Type Subject Sent ations in this S - Redirect or auto-respond to notifications. tents                                                                                                    |   |           |      |
| Personalize Payables DV, UPS Print DV Print DV Entry EDV Expense Reports Recurring DV Explanation                                        | Image: Control of the second second secon              | Full List Type Subject Sent ations in this Full Comparison of the second second |   |           |      |
| Personalize Payables DV, UPS Print DV Print DV Entry DV Expense Reports Recurring DV Accurring DV Accurring DV Accurring DV Accurring DV | Image: Second Second              | Full List Type Subject Sent ations in this ses - Redirect or auto-respond to notifications. tents                                                                                                    |   |           |      |

14

2. Open Terminal on your Mac.

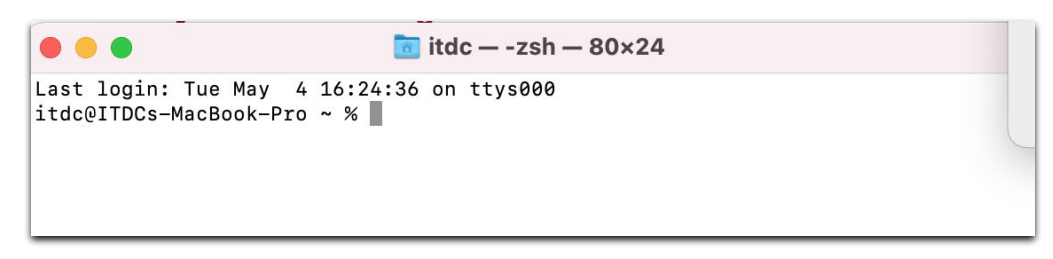

3. Type 'javaws<space>[location of the jnlp file + filename]

Example: javaws /Users/itdc/Downloads/frmservlet-2

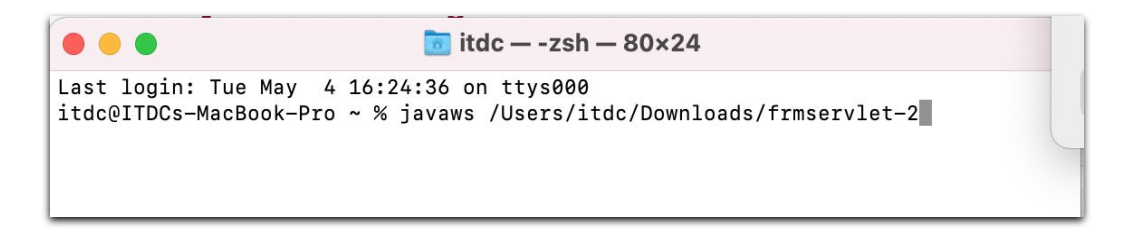

If Java fails to launch, include the extension .jnlp in the filename.

Example: javaws /Users/itdc/Downloads/frmservlet-2.jnlp

4. If there are no issues with the launcher, Java will be launched successfully.

| IP System | Type<br>Standard - | PO Num | Supplier Name  | 1    | Supplier Num  | Branch     |             | DV Date    | DV Number          | PHP  | y DV / |
|-----------|--------------------|--------|----------------|------|---------------|------------|-------------|------------|--------------------|------|--------|
|           |                    |        |                |      |               |            |             |            |                    |      |        |
| 1 General | <u>2</u> Lir       | nes    | <u>3</u> Holds | 4    | View Payments | 5 Schedule | d Payments  | 6 View Pre | payment Applicati  | ons  | Þ      |
| ummary    |                    |        |                | Amou | unt Paid      |            | Status      |            |                    |      |        |
| It        | ems                |        |                | PHP  |               | 0.00       |             | :          | Status Never Valid | ated |        |
| Retair    | nage               |        |                |      |               |            |             | Acco       | unted Unprocesse   | d    |        |
| Withhol   | ding               |        |                |      |               |            |             | Ар         | proval Required    |      |        |
| Sub       | total              |        |                |      |               |            | Schodul     | od Payment | Holds              |      |        |
|           | Тах                |        |                |      |               |            | Jenedal     | eu rayment |                    |      |        |
| Fre       | eight              |        |                |      |               |            |             |            |                    |      |        |
| Miscellan | eous               |        |                |      |               |            | Description | on         |                    |      |        |
| 1         | Fotal              |        |                |      |               |            |             |            |                    |      |        |

# Mozilla Firefox Browser (Windows)

- 1. Open Mozilla Firefox.
- 2. Log in to UIS.

3. Using any responsibility (for example, Payables DV), click on an Oracle Forms-based menu item or the link that opens a Java-based window.

| University Information System Hor $	imes$                                                  | +                |                                          |                     |          |                |            |            |   | × |
|--------------------------------------------------------------------------------------------|------------------|------------------------------------------|---------------------|----------|----------------|------------|------------|---|---|
| ← → ♂ ☆                                                                                    | https://uissit.u | p.edu.ph/OA_HTML/OA.jsp?OAFu             | ♥ ☆                 | Q Se     | earch          |            | <b>⊻</b> I | \ | ≡ |
| University of the Ph                                                                       | nilippines       |                                          | *                   | ¢        | Logged In As J | IRDELACRUZ | ?          | ሳ | Î |
| University Information System     iProcurement PR Requester, UPV     Payables Cashier, UPS | em Home Pa       | Worklist                                 |                     |          |                |            |            |   | I |
| Payables Cashier, UPV                                                                      |                  |                                          | Fu                  | II List  |                |            |            |   |   |
| Payables DV, UPLB                                                                          |                  | 💢 2 🖸 🌣 🗕 🏢                              |                     |          |                |            |            |   | Ľ |
| 🔺 🚞 Payables DV, UPS                                                                       |                  | From                                     | Type Subject        | Sent     |                |            |            |   | L |
| Print DV                                                                                   |                  | There are no notifications in this view. |                     |          |                |            |            |   |   |
| Entry      Entry      DV      Expense Reports      Recurring DV                            |                  |                                          | -respond to notific | cations. |                |            |            |   | I |

(Browser used: Firefox Browser 103.0.2 - 64-bit)

# Mozilla Firefox Browser (Windows)

4. A Firefox confirmation dialog box appears as shown below:

| University Information System Hom > | +                                                                                                    | 37773                            |   | × |
|-------------------------------------|----------------------------------------------------------------------------------------------------|----------------------------------|---|---|
| ← → ♂ ☆ ○ /                         | https://uissit.up.edu.ph/OA_HTML/OA.jsp?OAF 🛡 🏠 🔍 Search                                                                                                    | $\mathbf{\overline{\mathbf{A}}}$ |   | Ξ |
| University of the                   | Philippines 🛨 🄅   Logged In As JRDELACRUZ                                                                                                    | ?                                | ሳ | Â |
| University Information Sy           | JPV<br>Opening frmservlet<br>Vou have chosen to open:<br>frmservlet<br>which is: JNLP File (5.5 KB)<br>from: https://uissit.up.edu.ph<br>What should Firefox do with this file?<br>@Open with Java(TM) Web Launcher (default)<br>@Open with Java(TM) Web Launcher (default)<br>@OK Cancel |                                  |   |   |

5. Choose the first option "Open with" and make sure that Java (TM) Web Launcher (default) is selected.

6. Click OK.

### Mozilla Firefox Browser (Windows)

7. Java is launched successfully.

| Oracle Application Eile Edit View Fold                   | s-SIT<br>er <u>T</u> ools Rep           | orts Actio | ns Window Help      | s 🖘 🌒 🖉 🐝                  | ?           |                   |                           |                                                                | Ċ                     |      | ×<br>LE |
|----------------------------------------------------------|-----------------------------------------|------------|---------------------|----------------------------|-------------|-------------------|---------------------------|----------------------------------------------------------------|-----------------------|------|---------|
| Dinvoice Workbench<br>Batch Control 1                    | (Payables DV, U<br>Total                | JPS)       |                     |                            |             |                   | Batch                     | Actual Total                                                   |                       |      |         |
| Operating Unit UP System                                 | Type I<br>Standard ····                 | PO Num     | Supplier Name       | Supplier Num               | Branch      |                   | DV Date                   | DV Number                                                      | Currency<br>PHP       |      |         |
| General     Summary     Reta     Prepayments A     Withh | Items                                   | 2 Lines    | 3 Hold              | ds <u>4</u> Vin<br>nt Paid | ew Payments | 5 Sc<br>Status    | heduled Paym<br>Acc<br>Al | Status Never Validat<br>ounted Unprocessed<br>pproval Required | yment Applicat<br>ted | ions |         |
| St<br>F<br>Miscella                                      | Tax Tax Tax Tax Tax Tax Tax Tax Tax Tax |            |                     |                            |             | Schec<br>Descript | luled Payment             | Holds                                                          |                       |      |         |
| Agtions 1                                                | Calcu                                   | late Tax   | Ta <u>x</u> Details | Correction                 | s (         | ⊇uick Ma          | tch                       | <u>Match</u> (                                                 | All Distributio       | ons  |         |

- 1. Open Mozilla Firefox.
- 2. Log in to UIS.

3. Using any responsibility (for example, Payables DV), click on an Oracle Forms-based menu item or the link that opens a Java-based window.

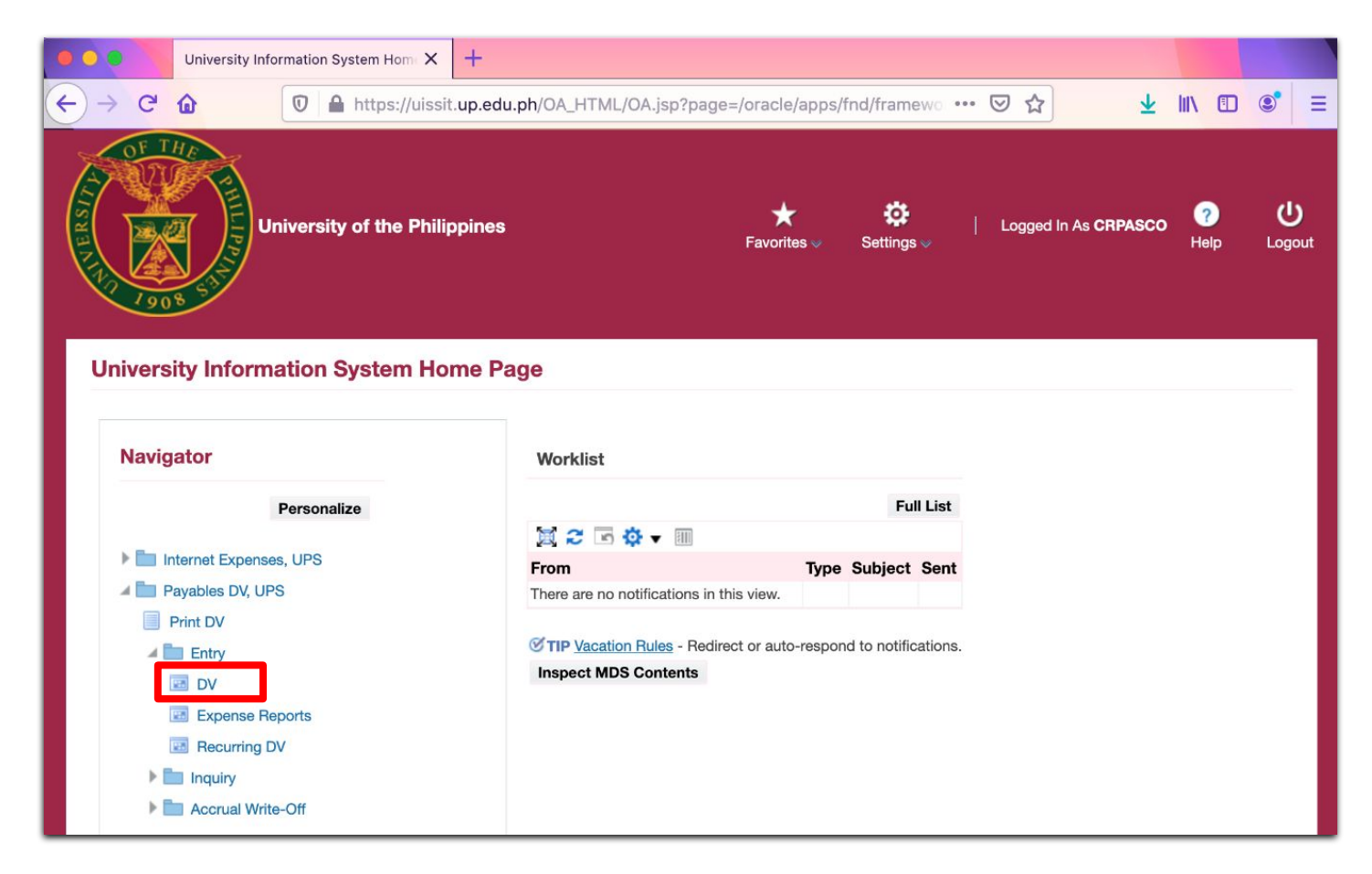

(Browser used: Firefox Browser 103.0.2 - 64-bit)

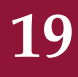

4. A Firefox confirmation dialog box appears as shown below:

| University Information System Home X                                 | +                             |                                                                              |
|----------------------------------------------------------------------|-------------------------------|------------------------------------------------------------------------------|
| → C' û 🔽 https://uissit.u                                            | p.edu.ph/OA_HTML/OA.js        | sp?page=/oracle/apps/fnd/framewo 🚥 😎 🏠 📃 🖳 🗊 🚍                               |
| University of the Philipp                                            | pines                         | ★ ☆   Logged in As <b>CRPASCO</b> ? U<br>Favorites ♥ Settings ♥ Logget       |
| University Information System Horr                                   |                               | Opening frmservlet You have chosen to open:                                  |
| Personalize                                                          | Worklist                      | frmservlet<br>which is: JNLP file (5.5 KB)<br>from: https://uissit.up.edu.ph |
| <ul> <li>Internet Expenses, UPS</li> <li>Payables DV, UPS</li> </ul> | From<br>There are no notifica | What should Firefox do with this file?                                       |
| Print DV                                                             | TIP Vacation Rule             | Open with Java Web Start (default)<br>Save File                              |
| DV<br>Expense Reports                                                |                               | Do this automatically for files like this from now on.                       |
| Recurring DV  Inquiry                                                |                               | Cancel                                                                       |
| P Accrual Write-Off                                                  |                               |                                                                              |

Choose the second option "Save File" and take note of the location.

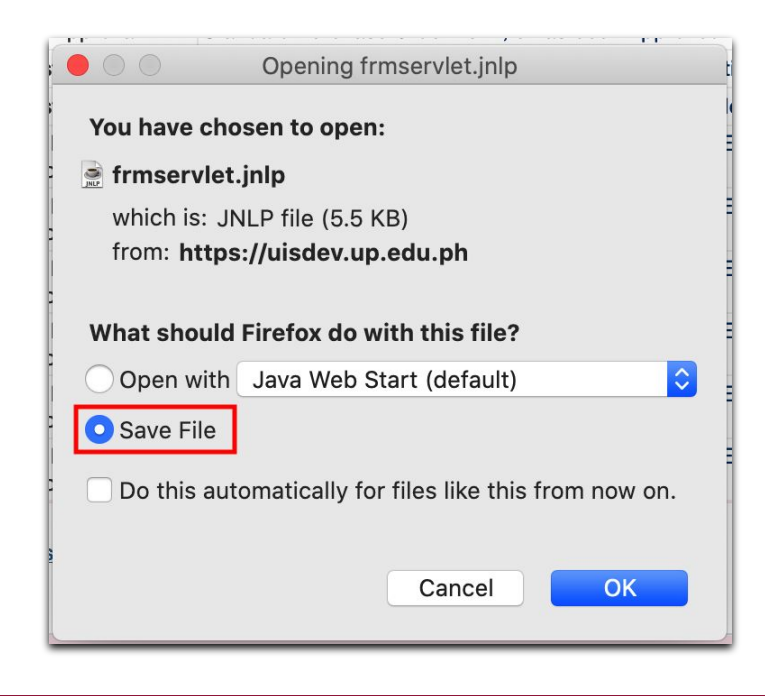

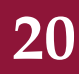

5. Open your Finder window and locate the file. Instead of opening directly, select Open With > Java Web Start (default)

|                |                     | 💽 Downloads                                          |                          |            |     |
|----------------|---------------------|------------------------------------------------------|--------------------------|------------|-----|
| < >            |                     | · · · · · · · · · · · · · · · · · · ·                | Q Search                 |            |     |
| Back/Forward   | View                | Group Action Share Add Tags                          | Sea                      | arch       |     |
| Favorites      | Name                | Open                                                 |                          | Kind       | Da  |
| AirDrop        | 📄 frmservlet.jr     | Open With 🕨                                          | lava Web Start (default) | JNLP files | Тос |
| Recents        |                     | Move to Trash                                        | Google Chrome            |            |     |
| Applications   |                     | Get Info                                             | Microsoft Excel          |            |     |
| My Drive (     |                     | Rename                                               | Microsoft Word           |            |     |
| 🛅 Google Drive |                     | Compress "frmservlet.jnlp"<br>Duplicate              | Notes TextEdit           |            |     |
| 🔜 Desktop      |                     | Make Alias                                           | Ann Store                |            |     |
| Documents      |                     | Quick Look "frmservlet.jnlp"                         | Other                    |            |     |
| Downloads      |                     | Quick Actions                                        |                          |            |     |
| iCloud         | DV (Pavables DV. UP | Copy "frmservlet.jnlp"<br>Import from iPhone or iPad |                          |            |     |

6. A warning message will pop-up. Select "Open".

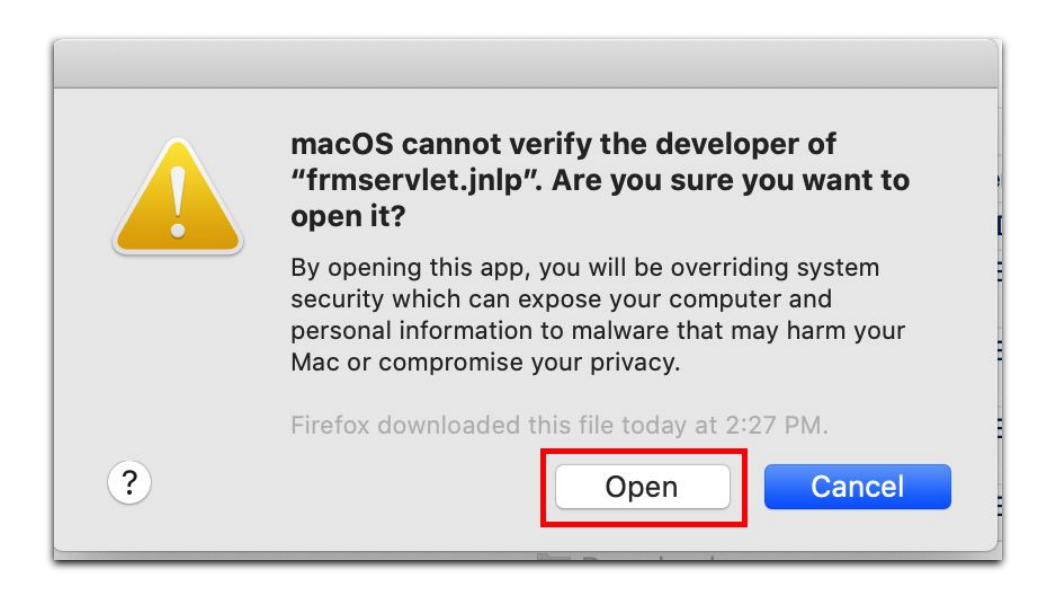

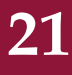

#### 7. Java is launched successfully.

| 🏷 😳 i 冷 춣 🚳<br>voice Workb <u>ench</u> | 👌 爹  😹<br>(Payables DV | 🛈 🜓 🤌 i<br>(, UPS) | 2   A 🗊 🌒 G   | ) 🥵 i | ?            |        |            |              |          |             |          |          |
|----------------------------------------|------------------------|--------------------|---------------|-------|--------------|--------|------------|--------------|----------|-------------|----------|----------|
| Batch Control T                        | otal                   |                    |               |       |              |        |            | Batch A      | ctual To | otal        |          |          |
| UP DV                                  |                        |                    |               |       |              |        |            |              |          |             |          |          |
| Operating Uni                          | Туре                   | PO Num             | Supplier Name |       | Supplier Num | Branch |            | DV Date      | DV N     | umber       | Currency | DV /     |
| UP System                              | Standard -             |                    |               |       |              |        |            |              |          |             | PHP      | <u> </u> |
|                                        |                        |                    |               |       |              |        |            |              |          |             |          |          |
|                                        |                        |                    |               |       |              |        |            | -            | _        |             |          |          |
|                                        |                        |                    |               |       |              |        |            |              |          |             |          |          |
| Summary                                | ltama (                |                    | ]             | Amo   | unt Paid     | 0.00   | Status     |              |          |             | a.d      |          |
| Reta                                   | inage                  |                    |               | РНР   | ) (          | 0.00   |            | Accou        | atus N   | ever Valida | ited     |          |
| repayments Ar                          | plied                  |                    |               |       |              |        |            | Accou        | roval Re | equired     | ,        |          |
| Withho                                 | olding                 |                    |               |       |              |        |            | H<br>H       | lolds    | quireu      |          |          |
| Sut                                    | ototal                 |                    |               |       |              |        | Schedul    | ed Payment H | lolds    | _           |          |          |
|                                        | Tax                    |                    |               |       |              |        |            |              |          |             |          |          |
| Fr                                     | reight                 |                    |               |       |              |        | Descriptio | on 🗌         |          |             |          | _        |
| Miscellar                              | neous                  |                    |               |       |              |        | Desemption |              |          |             |          |          |
|                                        | Total                  |                    |               |       |              |        |            |              |          |             |          |          |

Notes:

• Mozilla Firefox ESR may also be used with macOS Monterey.

22

• Apple Safari may be used in accessing UIS web forms, however, launching Java Web Start is not supported.

#### **Technical Support**

# For technical support, please contact us at the UP System ICT Support at:

https://ictsupport.up.edu.ph/

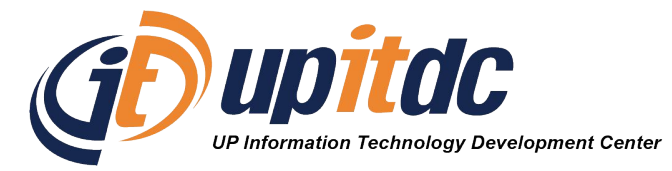

This document was was prepared by the Office of the Vice President for Development-Information Technology Development Center (OVPD-ITDC).